## Anlegen einer Mailadresse bei Hotmail

Dieses Dokument dient dazu, Sie beim Anlegen einer kostenlosen Mailadresse bei Hotmail (Microsoft) zu unterstützen.

Starten Sie Ihren Browser und geben Sie die Adresse <u>www.hotmail.ch</u> ein:

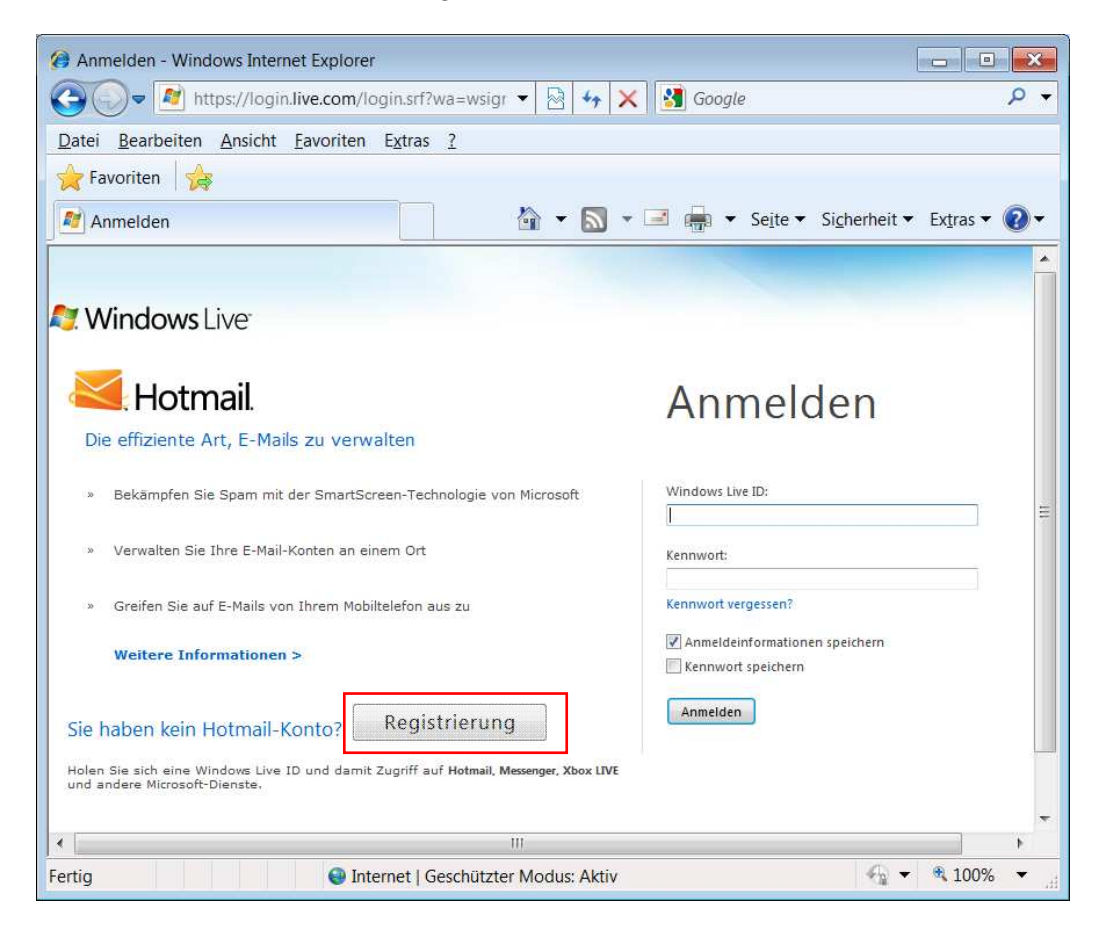

Klicken Sie auf Registrierung:

| 7 Für Windows Live registrieren! - Windows Intern                                                                                                    | et Explorer                                                                                                    |                                       | 3 |
|----------------------------------------------------------------------------------------------------|----------------------------------------------------------------------------------------------------|---------------------------------------|---|
| A https://signup.live.com/signup.as                                                                                                    | spxi 👻 🍫 🗙 🔡 Google                                                                                                    | Q                                     | • |
| Datei Bearbeiten Ansicht Favoriten Extras                                                                                                    | 2                                                                                                    |                                       |   |
| 🚖 Favoriten 🛛 🍰                                                                                                    |                                                                                                    |                                       |   |
| Für Windows Live registrieren!                                                                                                    | 🟠 🔹 🛐 🔹 🖃 🚔 👻 Seite 👻 Sigh                                                                                                    | ierheit 👻 Extras 👻 🔞                  | ÷ |
| Windows Live"                                                                                                    |                                                                                                    |                                       | - |
| windows Live                                                                                                    |                                                                                                    |                                       |   |
| Erstellen Sie Ihr Hotm                                                                                                    | ail-Konto.                                                                                                    |                                       |   |
| Dies ist Ihre Windows Live ID. Dan<br>Alle Informationen sind erforderlig                                                                                                    | nit können Sie auf andere Dienste wie Messenger<br>h.                                                                                             | und SkyDrive zugreifen.               |   |
|                                                                                                    | Wenn Sie <b>Hotmail</b> , <b>Messenger</b> oder <b>Xbox</b><br><b>LIVE</b> verwenden, verfügen Sie bereits über<br>eine Windows Live ID. Anmelden |                                       | - |
| 1016 ALC 8                                                                                                    | rudolf.heckendorn@hotmail.ch ist<br>verfügbar.                                                                                                    |                                       | - |
| Hotmail-Adresse:                                                                                                    | rudolf.heckendorn @ hotmail.ch •                                                                                                    |                                       |   |
| Kennwort erstellen:                                                                                                    |                                                                                                    |                                       |   |
| To share shared in the matching of the                                                                                                    | Mindestens 6 Zeichen; Groß-/<br>Kleinschreibung wird beachtet                                                                                     |                                       |   |
| Kennwort erneut eingeben:                                                                                                    | •••••                                                                                                    |                                       |   |
| Alternative E-Mail-Adresse:                                                                                                    |                                                                                                    |                                       |   |
|                                                                                                    | Sie können auch eine Sicherheitsfrage zum<br>Zurücksetzen des Kennworts auswählen.                                                                |                                       |   |
| Vorname:                                                                                                    | Rudolf                                                                                                    |                                       |   |
| Nachname:                                                                                                    | Heckendorn                                                                                                    |                                       |   |
| Land/Region:                                                                                                    | Schweiz 👻                                                                                                    |                                       |   |
| Postleitzahl:                                                                                                    | 4446                                                                                                    |                                       |   |
| Geschlecht:                                                                                                    | Männlich  Weiblich                                                                                                    |                                       |   |
| Geburtsjahr:                                                                                                    | 1945                                                                                                    |                                       |   |
|                                                                                                    | Geben Sie die Zeichen ein. die Sie sehen.                                                                                                    |                                       | ٣ |
| III                                                                                                    |                                                                                                    | • • • • • • • • • • • • • • • • • • • |   |
| Service States States S | Modus: Aktiv                                                                                                    | ▼ 100% ▼                              |   |

Füllen Sie das Formular aus. Wenn Sie keine Werbemails erhalten wollen, entfernen Sie das Häkchen (auf dem Bild nicht sichtbar). Klicken Sie dann auf **Ich stimme zu**.

Ihr Hotmail-Konto ist jetzt angelegt und Ihr Posteingang wird angezeigt.

Für das Einrichten der Mailadresse in Ihrem Mailprogramm benötigen Sie folgende Angaben:

Ihre Mailadresse Ihr Mailpasswort POP3: pop3.live.com SMTP: smtp.live.com Postausgangsserver erfordert Authentifizierung Port für Posteingangsserver (POP3): 995 (statt 110) Port für Postausgangsserver (SMTP): 587 (statt 25) Server erfordert eine verschlüsselte Verbindung Verschlüsselter Verbindungstyp: Automatisch (Outlook ab 2007) bzw. SSL (Outlook 2003)

Alternativ gibt es auch die Möglichkeit, Outlook mit Hotmail zu synchronisieren. Weitere Informationen erhalten Sie unter <u>http://www.microsoft.com/downloads/details.aspx?displaylang=de&FamilyID=39db2b89-af2e-41f9-a175-f93e1377959f</u>

## Wie benütze ich das Webmail (ohne Einrichtung in einem Mailprogramm):

Starten Sie Ihren Browser und geben Sie die Adresse <u>www.hotmail.ch</u> ein:

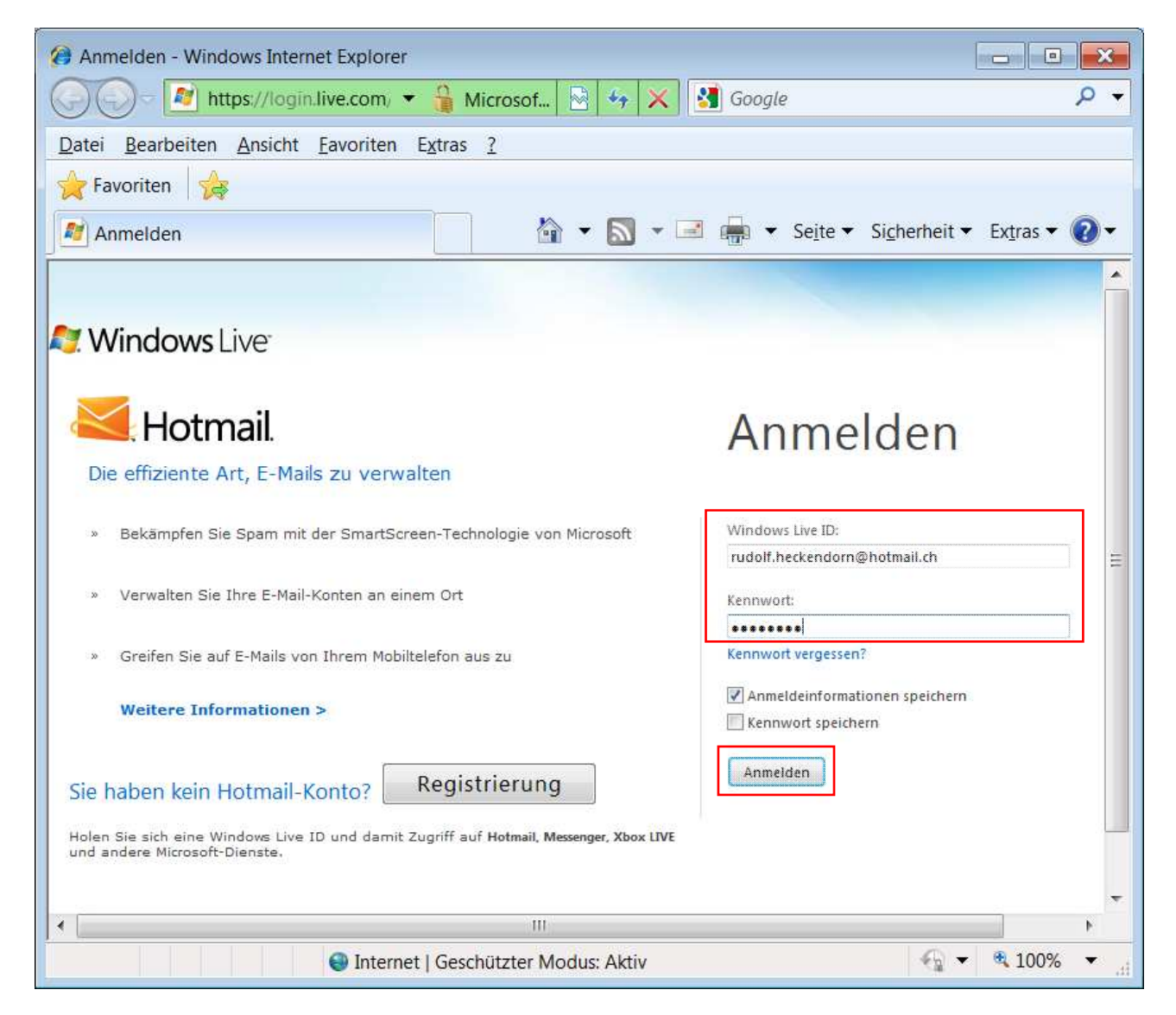

Geben Sie auf der rechten Seite Ihre Mailadresse und Ihr Passwort ein und klicken Sie auf **Anmelden**:

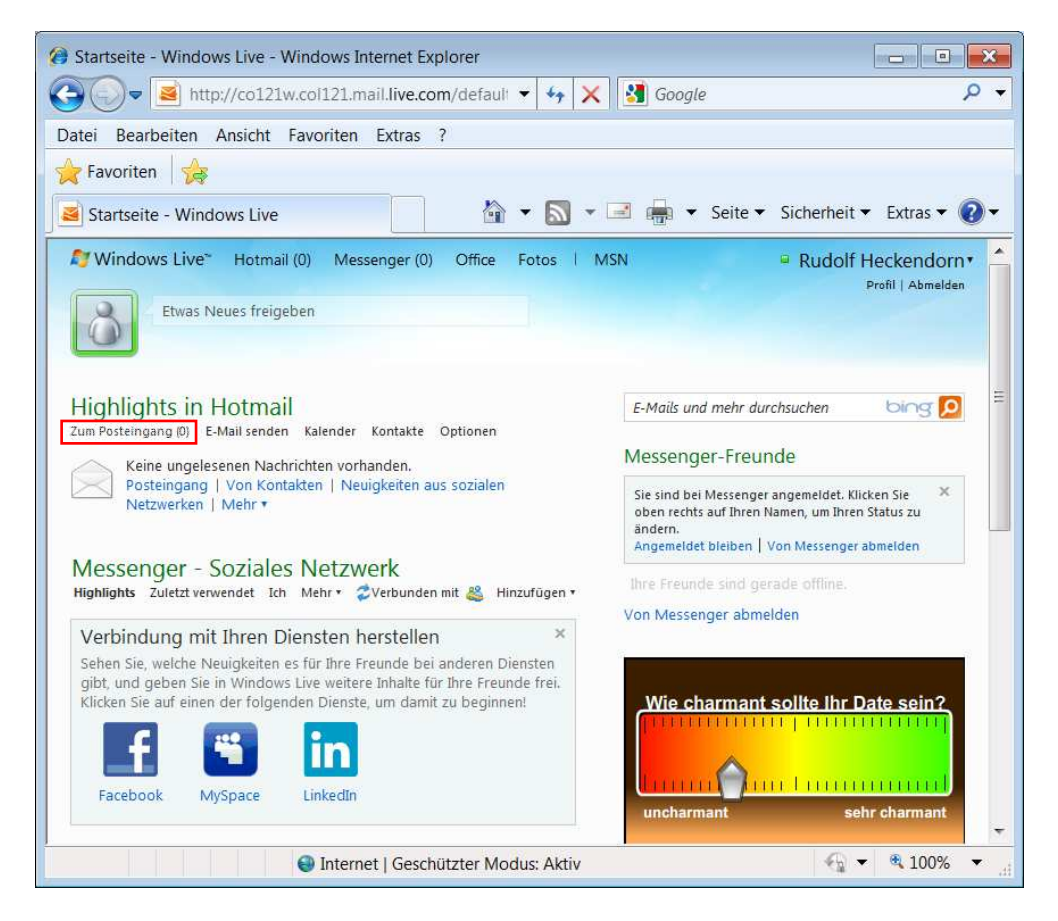

## Klicken Sie auf Posteingang:

| 🍘 Hotmail - rudolf.he                            | eckendom@hotmail.ch - Wind                | lows Live - Windows Internet Explorer                           |                       |                                     |                               |
|--------------------------------------------------|-------------------------------------------|-----------------------------------------------------------------|-----------------------|-------------------------------------|-------------------------------|
| 🕒 🗢 🛋 http                                       | ://co121w.col121.mail.live.cor            | n/default.aspx?rru=inbox&wa=wsignin1.0                          | - 47 🗙 🔮              | 🖠 Google                            | - م                           |
| Datei Bearbeiten                                 | Ansicht <u>F</u> avoriten E <u>x</u> tras | 2                                                               |                       |                                     |                               |
| 🚖 Favoriten 🛛 👍                                  |                                           |                                                                 |                       |                                     |                               |
| 🗃 Hotmail - rudolf.h                             | neckendom@hotmai                          |                                                                 | 🟠 🕶 🔝 👻 🖃             | 📻 💌 Se <u>i</u> te 💌 Si <u>c</u> he | rheit 🔹 Ex <u>t</u> ras 👻 🔞 🕶 |
| Mindows Live*                                    | Hotmail (1) Messenger (0)                 | Office Fotos   MSN                                              | St. C. M              | a Ru                                | Idolf Heckendorn •            |
| Hotmail                                          | Neu Löschen Junk-E-Mail Aufr              | äumen 🔹 Markieren als 🔹 Verschieben 🔹 📋 👼 💈                     |                       |                                     | Optionen 🔹 🔞 🔹                |
| Posteingang (1)                                  | Posteingang                               |                                                                 | E-Mails durchsuchen   | bing 🔎 🛛                            |                               |
| • Ordner                                         | Anzeigen: Alle Ungele                     | sen Von Kontakten Neuigkeiten aus sozialen Netzwerken Von Grupp | en   Alles andere «   | Anordnen nach •                     |                               |
| Junk-E-Mail                                      | Heckbuckten                               | ⊘ Test                                                          |                       | 16:33 🌾                             |                               |
| Entwürfe                                         | Heckbuckten                               | 🖂 Test                                                          |                       | 16:30 🏹                             |                               |
| Gesendet                                         | Hotmail-Team                              | Erste Schritte mit Windows Live Hotmail                         |                       | 16:03 🏹                             |                               |
| Neuer Ordner                                     |                                           |                                                                 |                       |                                     |                               |
| 5 J                                              |                                           |                                                                 |                       |                                     |                               |
| <ul> <li>Schneilansichten</li> </ul>             |                                           |                                                                 |                       |                                     |                               |
| Fotos                                            |                                           |                                                                 |                       |                                     |                               |
| Office-Dokumente                                 |                                           |                                                                 |                       | 1                                   |                               |
| <ul> <li>Messenger</li> </ul>                    |                                           |                                                                 |                       |                                     |                               |
| Sie sind bei Messenger 🔀                         |                                           |                                                                 |                       |                                     |                               |
| angemeldet. Klicken Sie<br>oben rechts auf Ihren | 25.412                                    |                                                                 |                       | MANN                                |                               |
| Namen, um Ihren Status<br>zu ändern.             | 3 E-Mails                                 | Summe - Markieren ale - Verschieben - 🖉 🧖                       |                       | <u> </u>                            |                               |
| Messenger abmelden                               | Neu Loschen Junk-E-Mail Auf               | aumen - manderen als - verschieben - mass 🥪                     |                       |                                     |                               |
| Kontakte suchen                                  |                                           |                                                                 |                       |                                     |                               |
| Thre Freunde sind                                |                                           |                                                                 |                       | /                                   |                               |
| gerade offline.                                  |                                           |                                                                 |                       |                                     |                               |
| von Messenger abmelder                           |                                           |                                                                 |                       |                                     |                               |
| Startseite                                       |                                           |                                                                 |                       |                                     | Suprico                       |
| Kontakte                                         |                                           |                                                                 |                       |                                     | Sunrise                       |
| Kalender                                         |                                           |                                                                 |                       |                                     | Anzeige schließen             |
| Grosse Dokumente                                 |                                           |                                                                 |                       |                                     |                               |
|                                                  |                                           | 111                                                             |                       |                                     |                               |
| ertin                                            |                                           | Internet   Ges                                                  | chützter Modus: Aktiv |                                     | 40 ▼ \$ 100% ▼                |
| Citig                                            |                                           | a internet   des                                                | CHOLECT INICUUS, AKUV |                                     | 4 100/0                       |

Klicken Sie auf die Mail, welche Sie lesen wollen.

<u>Wie kann ich im Webmail Mails mit der @erk-bs.ch-Adresse als Absender</u> versenden?

| 🚷 Hotmail - rudolf.he                           | eckendom@hotmail.ch - Window              | s Live - Windows Internet Explorer                          |                          |                                     | _ 6 <mark>×</mark>             |
|-------------------------------------------------|-------------------------------------------|-------------------------------------------------------------|--------------------------|-------------------------------------|--------------------------------|
| 🕒 🗢 📓 http                                      | c//co121w.col121.mail. <b>live.com</b> /o | default.aspx?rru=inbox&wa=wsignin1.0                        | + 47 🗙 🔮                 | Google                              | + م                            |
| Datei Bearbeiten                                | <u>Ansicht Eavoriten Extras ?</u>         |                                                             |                          |                                     |                                |
| 🔶 Favoriten 🛛 🍰                                 |                                           |                                                             |                          |                                     |                                |
| Hotmail - rudolf.h                              | heckendom@hotmai                          |                                                             | 🏠 🕶 🔝 👻 🖃                | 📻 🔻 Se <u>i</u> te 🔻 Si <u>c</u> he | erheit 👻 Ex <u>t</u> ras 👻 🔞 🗸 |
| Nindows Live*                                   | Hotmail (1) Messenger (0) C               | Office Fotos   MSN                                          |                          | · Ri                                | Jdolf Heckendorn •             |
| Hotmail                                         | Neu Löschen Junk-E-Mail Aufräur           | nen 🔹 Markieren als 🔹 Verschieben 🔹   👼 💈                   |                          |                                     | Optionen • 🔞 •                 |
| Posteingang (1)                                 | Posteingang                               |                                                             | E-Mails durchsuchen      | bing 🔎 🛛                            |                                |
| <ul> <li>Ordner</li> </ul>                      | Anzeigen: Alle   Ungelesen                | Von Kontakten   Neuigkeiten aus sozialen Netzwerken   Von G | ruppen   Alles andere «  | Anordnen nach •                     |                                |
| Junk-E-Mail                                     | Heckbuckten                               | 🖂 Test                                                      |                          | 16:33 🌾                             |                                |
| Entwürfe                                        | Heckbuckten                               | 🖂 Test                                                      |                          | 16:30 🏹                             |                                |
| Gesendet                                        | Hotmail-Team                              | Erste Schritte mit Windows Live Hotmail                     |                          | 16:03 🌾                             |                                |
| Gelöscht                                        |                                           |                                                             |                          |                                     |                                |
| Neuer Ordner                                    |                                           |                                                             |                          |                                     |                                |
| <ul> <li>Schnellansichten</li> </ul>            |                                           |                                                             |                          |                                     |                                |
| Gekennzeichnet                                  |                                           |                                                             |                          |                                     |                                |
| Fotos                                           |                                           |                                                             |                          | A                                   |                                |
| Office-Dokumente                                |                                           |                                                             |                          |                                     | 32                             |
| <ul> <li>Messenger</li> </ul>                   |                                           |                                                             |                          |                                     |                                |
| Sie sind bei Messenger ×                        |                                           |                                                             |                          |                                     | C. S. A. L. Martin Contraction |
| oben rechts auf Ihren<br>Namen, um Ihren Status | 3 E-Mails                                 |                                                             |                          | н. е. н. н.                         |                                |
| zu ändern.<br>Angemeldet bleiben   Von          | Neu Löschen Junk-E-Mail Aufräur           | nen 🔹 Markieren als 🔹 Verschieben 🔹   📾 💈                   |                          |                                     |                                |
| Messenger abmelden                              |                                           |                                                             |                          |                                     |                                |
| Kontakte suchen                                 |                                           |                                                             |                          |                                     |                                |
| Thre Freunde sind                               |                                           |                                                             |                          | /                                   |                                |
| gerade offline.                                 |                                           |                                                             |                          |                                     |                                |
| Von Messenger abmelder                          | n                                         |                                                             |                          |                                     |                                |
| Startseite                                      |                                           |                                                             |                          |                                     |                                |
| Kontakte                                        |                                           |                                                             |                          |                                     | Sunrise                        |
| Kalender                                        |                                           |                                                             |                          | -                                   | Anzeige schließen              |
| Grosse Dokumente                                |                                           |                                                             |                          |                                     |                                |
| mit Hotmail                                     |                                           |                                                             |                          |                                     | *                              |
| <                                               |                                           | III                                                         |                          |                                     | Þ                              |
| Fertig                                          |                                           | 😔 Internet                                                  | Geschützter Modus: Aktiv |                                     | 🔩 🔻 🍕 100% 🔻 🖉                 |

Klicken Sie rechts oben auf Optionen und wählen Sie Weitere Optionen:

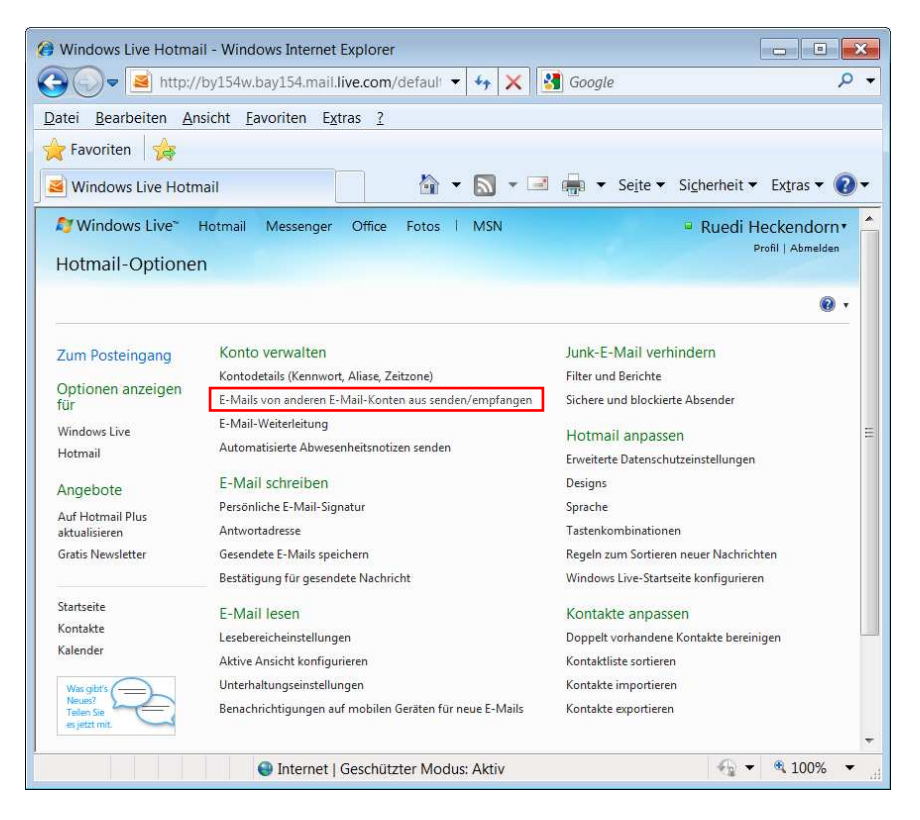

Klicken Sie unter dem Titel Konto verwalten auf E-Mails von andern E-Mail-Konten aus senden/empfangen:

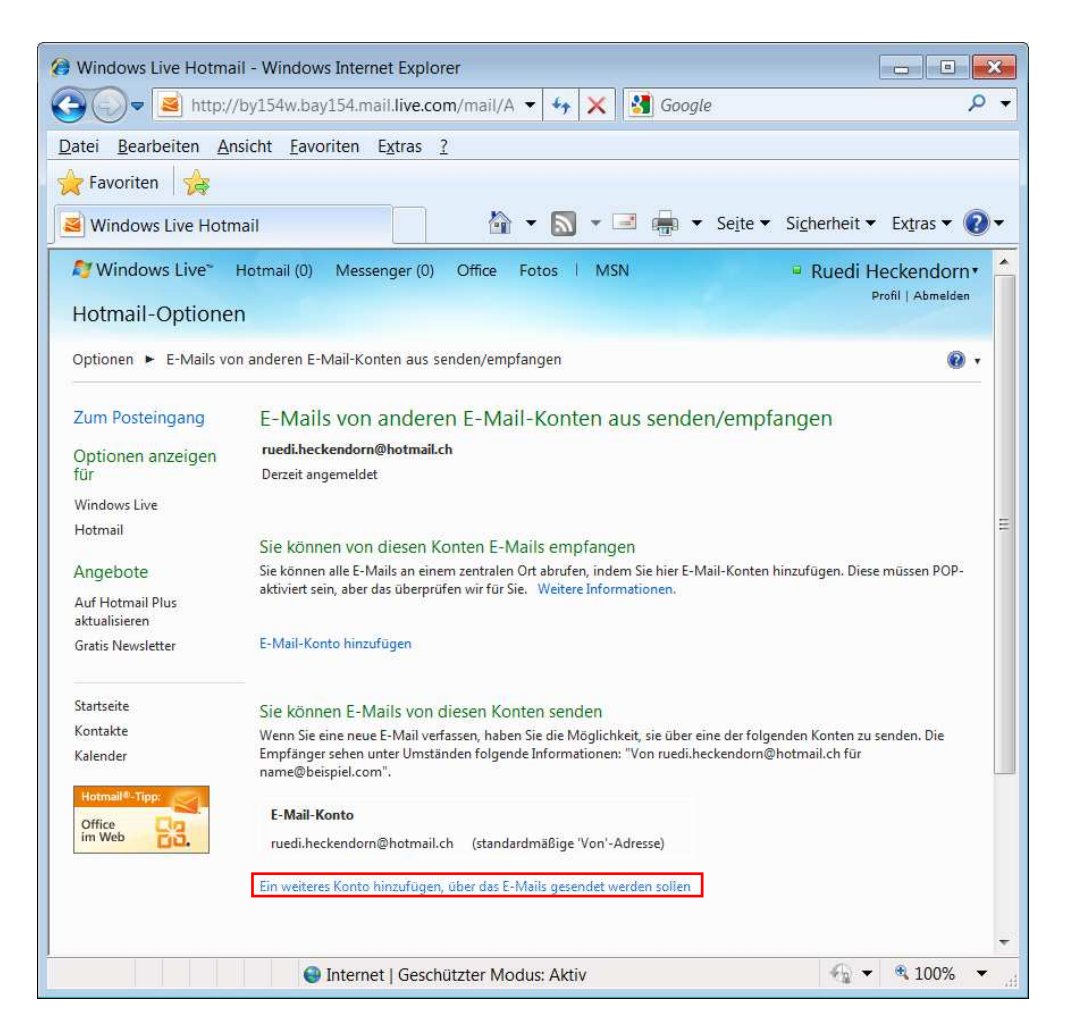

Klicken Sie unten auf Ein weiteres Konto hinzufügen, über das E-Mails gesendet werden sollen:

|                                                                                                    | il - Windows Internet Explorer                                                                                                    |                                                                       |
|----------------------------------------------------------------------------------------------------|----------------------------------------------------------------------------------------------------|-----------------------------------------------------------------------|
| 🕘 💭 🗢 🛃 http://                                                                                                    | 'by154w.bay154.mail.live.com/mail/A 👻 😽 🗙 🚮 Google                                                                                                    | . م                                                                   |
| <u>D</u> atei <u>B</u> earbeiten <u>A</u> n                                                                               | sicht <u>F</u> avoriten E <u>x</u> tras <u>?</u>                                                                                                    |                                                                       |
| 🚖 Favoriten 🛛 👍                                                                                                    |                                                                                                    |                                                                       |
| 😹 Windows Live Hotm                                                                                                    | nail 🛛 🛉 🕶 🔝 👻 🖃 👘 👻 Sejte 🕶 S                                                                                                    | Si <u>c</u> herheit 👻 Ex <u>t</u> ras 👻 🔞 🕶                           |
| Nindows Live*                                                                                                    | Hotmail (0) Messenger (0) Office Fotos   MSN                                                                                                    | Ruedi Heckendorn                                                      |
| Hotmail-Optioner                                                                                                    |                                                                                                    | Profil   Abmelden                                                     |
|                                                                                                    |                                                                                                    |                                                                       |
|                                                                                                    |                                                                                                    |                                                                       |
| Zum Posteingang                                                                                                    | Adresse hinzufügen, von der aus E-Mails gesendet werd                                                                                                    |                                                                       |
|                                                                                                    |                                                                                                    | ien                                                                   |
| Optione <mark>n</mark> anzeigen<br>für                                                                                    | Bevor Sie ein weiteres Windows Live Hotmail-Konto verwenden können, müssen Sie best<br>Hierfür müssen Sie eine Bestätigungs-E-Mail von diesem Konto aus senden, sich anschlie<br>anmelden und die Anweisungen in der E-Mail befolgen.                                                                                                    | IEN<br>ätigen, dass es Ihnen gehört.<br>ßend bei Ihrem anderen Konto  |
| Optionen anzeigen<br>für<br>Windows Live                                                                                  | Bevor Sie ein weiteres Windows Live Hotmail-Konto verwenden können, müssen Sie best<br>Hierfür müssen Sie eine Bestätigungs-E-Mail von diesem Konto aus senden, sich anschlie<br>anmelden und die Anweisungen in der E-Mail befolgen.                                                                                                    | IEN<br>ätigen, dass es Ihnen gehört.<br>ßend bei Ihrem anderen Konto  |
| Optionen anzeigen<br>für<br>Windows Live<br>Hotmail                                                                       | Bevor Sie ein weiteres Windows Live Hotmail-Konto verwenden können, müssen Sie best<br>Hierfür müssen Sie eine Bestätigungs-E-Mail von diesem Konto aus senden, sich anschlie<br>anmelden und die Anweisungen in der E-Mail befolgen.<br>E-Mail-Adresse hinzufügen: rudolf.heckendorn@erk-bs.ch                                                                           | 1911<br>ätigen, dass es Ihnen gehört.<br>Bend bei Ihrem anderen Konto |
| Optionen anzeigen<br>für<br>Windows Live<br>Hotmail<br>Angebote                                                           | Bevor Sie ein weiteres Windows Live Hotmail-Konto verwenden können, müssen Sie best<br>Hierfür müssen Sie eine Bestätigungs-E-Mail von diesem Konto aus senden, sich anschlie<br>anmelden und die Anweisungen in der E-Mail befolgen.<br>E-Mail-Adresse hinzufügen: rudolf.heckendorn@erk-bs.ch<br>Beispiel: name@beispiel.com                                            | IEN<br>ätigen, dass es Ihnen gehört.<br>ßend bei Ihrem anderen Konto  |
| Optionen anzeigen<br>für<br>Windows Live<br>Hotmail<br>Angebote<br>Auf Hotmail Plus<br>aktualisieren                      | Bevor Sie ein weiteres Windows Live Hotmail-Konto verwenden können, müssen Sie best<br>Hierfür müssen Sie eine Bestätigungs-E-Mail von diesem Konto aus senden, sich anschlie<br>anmelden und die Anweisungen in der E-Mail befolgen.<br>E-Mail-Adresse hinzufügen: rudolf.heckendorn@erk-bs.ch<br>Beispiel: name@beispiel.com<br>Bestätigungs-E-Mail senden<br>Abbrechen | IEN<br>ätigen, dass es Ihnen gehört.<br>ßend bei Ihrem anderen Konto  |
| Optionen anzeigen<br>für<br>Windows Live<br>Hotmail<br>Angebote<br>Auf Hotmail Plus<br>aktualisieren<br>Gratis Newsletter | Bevor Sie ein weiteres Windows Live Hotmail-Konto verwenden können, müssen Sie best<br>Hierfür müssen Sie eine Bestätigungs-E-Mail von diesem Konto aus senden, sich anschlie<br>anmelden und die Anweisungen in der E-Mail befolgen.<br>E-Mail-Adresse hinzufügen: rudolf.heckendorn@erk-bs.ch<br>Beispiel: name@beispiel.com<br>Bestätigungs-E-Mail senden<br>Abbrechen | IEN<br>åtigen, dass es Ihnen gehört.<br>Bend bei Ihrem anderen Konto  |
| Optionen anzeigen<br>für<br>Windows Live<br>Hotmail<br>Angebote<br>Auf Hotmail Plus<br>aktualisieren<br>Gratis Newsletter | Bevor Sie ein weiteres Windows Live Hotmail-Konto verwenden können, müssen Sie best<br>Hierfür müssen Sie eine Bestätigungs-E-Mail von diesem Konto aus senden, sich anschlie<br>anmelden und die Anweisungen in der E-Mail befolgen.<br>E-Mail-Adresse hinzufügen: rudolf.heckendorn@erk-bs.ch<br>Beispiel: name@beispiel.com<br>Bestätigungs-E-Mail senden<br>Abbrechen | IEIN<br>ätigen, dass es Ihnen gehört.<br>Bend bei Ihrem anderen Konto |

Setzen Sie Ihre @erk-bs.ch-Adresse ein und klicken Sie auf Bestätigungs-E-Mail senden:

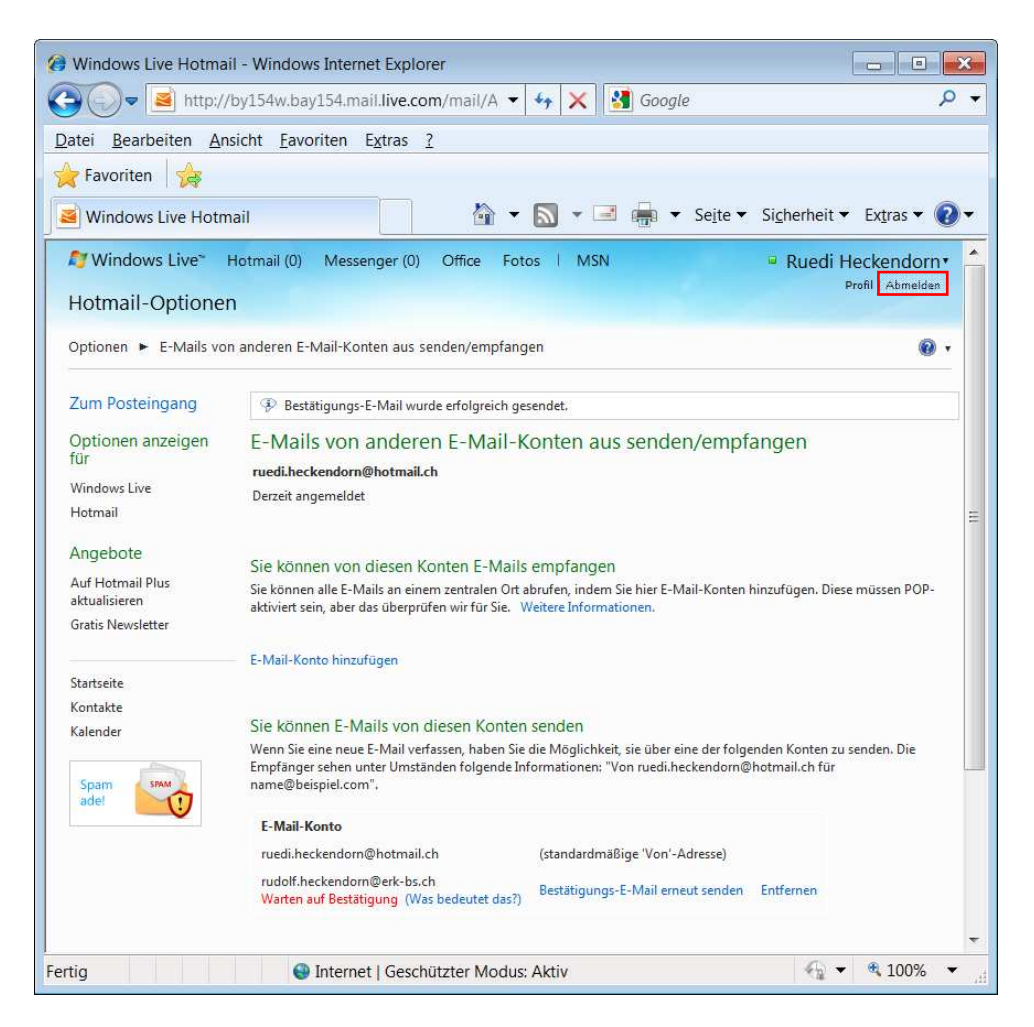

Es wurde eine Bestätigungs-Mail an Ihre @erk-bs.ch-Adresse gesandt. Melden Sie sich von Hotmail ab und starten Sie Ihr Mailprogramm (oder gehen Sie ins Webmail):

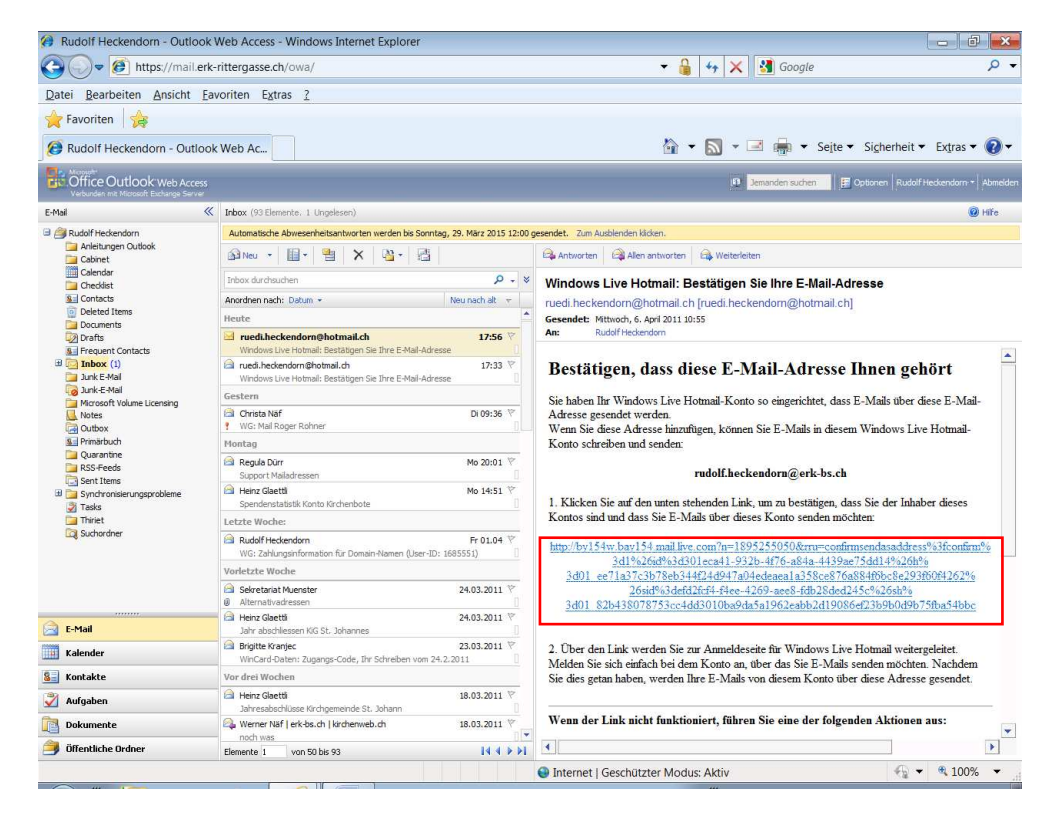

Klicken auf den blauen Link in der Bestätigungs-Mail.

Sie erhalten erneut das Anmelde-Fenster zum Hotmail angezeigt. Melden Sie sich erneut an und Sie erhalten als erstes dieses Fenster angezeigt:

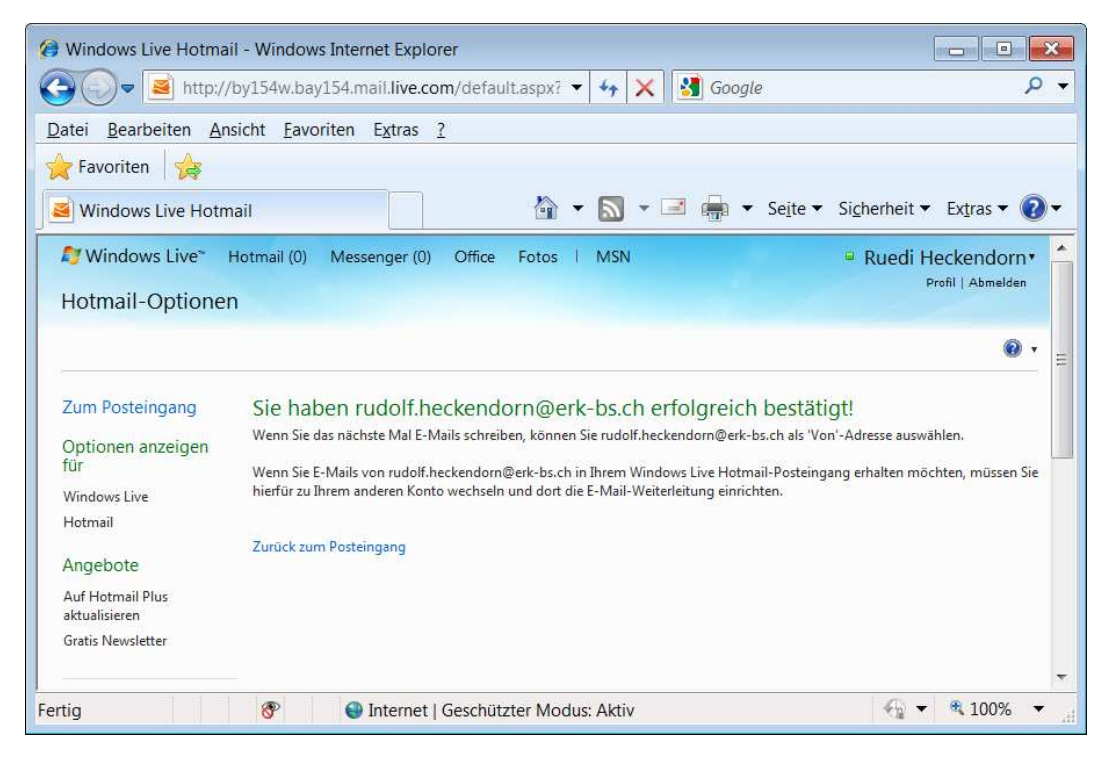

Klicken Sie auf Zurück zum Posteingang.

Klicken Sie erneut oben rechts auf **Optionen - Weitere Optionen - E-Mails von andern E-Mail-**Konten aus senden/empfangen:

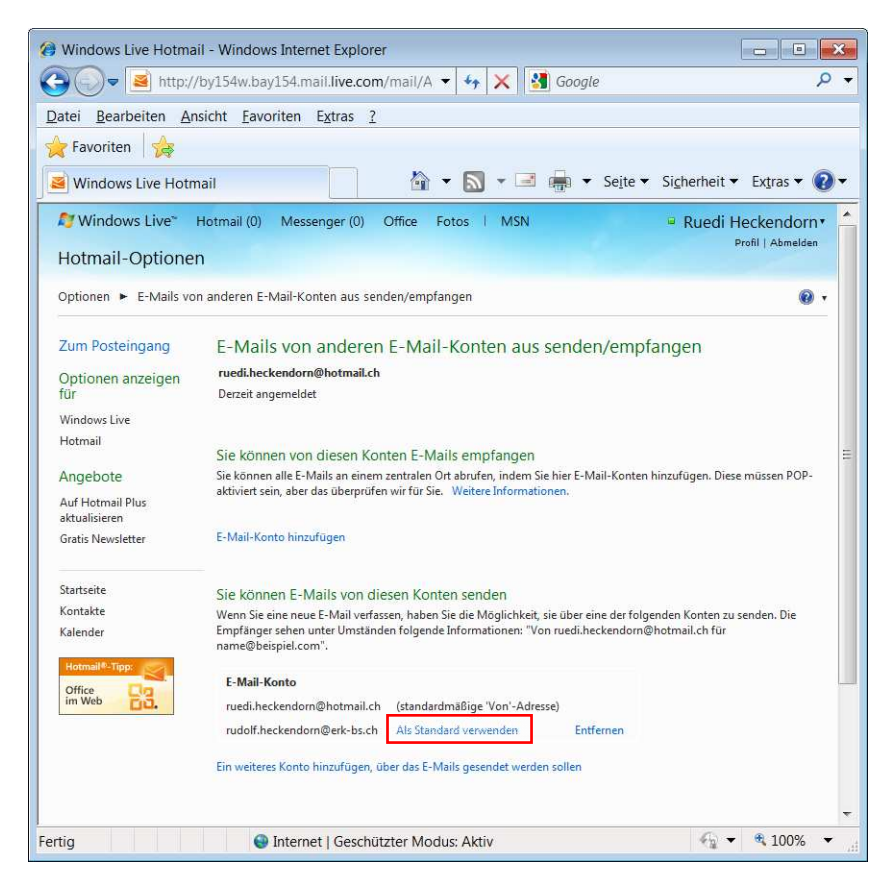

Klicken Sie unten auf Als Standard verwenden:

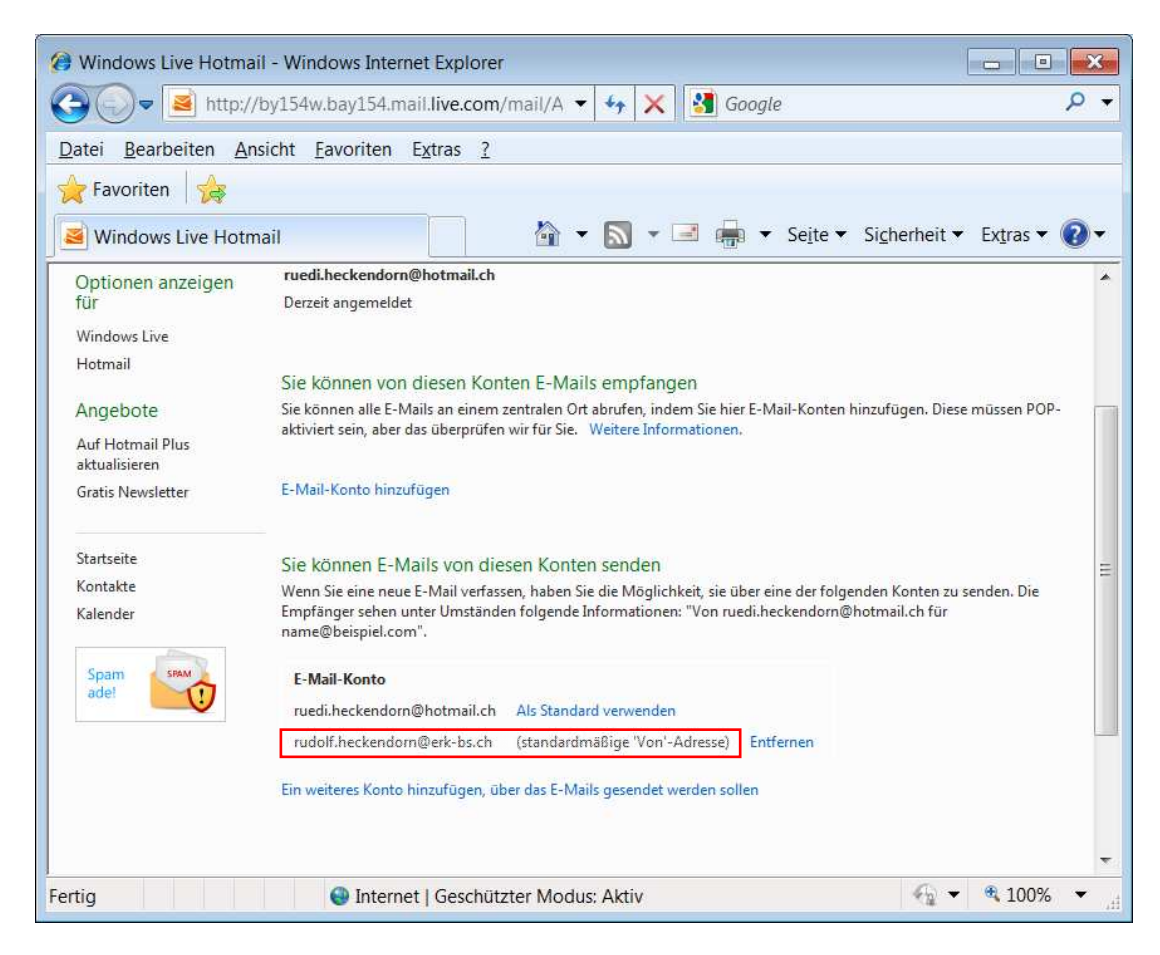

Jetzt wird im Webmail automatisch von Ihrer @erk-bs.ch-Adresse gesendet.

06.04.2011 / R. Heckendorn Anlegen einer Mailadresse bei Hotmail.doc